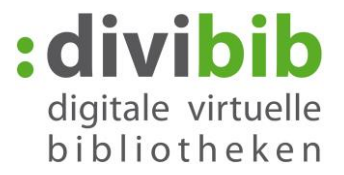

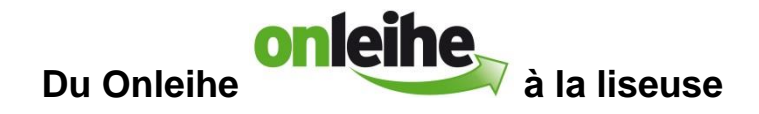

Version : 07/2016

### Sommaire

- 1. <u>Conditions préalables</u>
- 2. Installer Adobe Digital Editions
- 3. Créer un identifiant Adobe
- 4. Autoriser Adobe Digital Editions avec votre identifiant Adobe
- 5. <u>Placer un titre dans le panier</u>
- 6. Emprunter
- 7. <u>Connexion</u>
- 8. <u>Téléchargement</u>
- 9. Lecture sur l'ordinateur
- 10. Retour anticipé
- 11. Messages d'erreurs

## 1. Conditions préalables

- 1. Lecteur de livres numériques compatible supportant le format ePub GDN (DRM)
- 2. Adobe Reader à partir de la version 8.x pour livres numériques au format PDF
- 3. Adobe Digital Editions à partir de la version 2.0 pour livres numériques au format ePub
- 4. Système d'exploitation : Windows 2000 / XP/ Vista / 7 / 8 / 10 ou Apple Mac OS-X
- 5. Identifiant Adobe

## Remarques

#### **Amazon Kindle**

Le lecteur Kindle n'est pas compatible car il ne supporte pas le format standard pour livres numériques (ePub) utilisé sur le marché allemand. L'utilisation de la plateforme Onleihe est possible seulement avec la tablette PC Kindle Fire et Kindle Fire HD moyennant des dépenses d'équipement correspondantes. Vous trouverez <u>ici</u> les instructions nécessaires.

#### Lecteurs Sony PRS-T1 à T3

Vous avez besoin du logiciel supplémentaire « Sony Reader for PC/MAC » (application dans l'onglet Paramètres). Ouvrez le premier titre Onleihe emprunté avec Adobe Digital Editions. Ensuite, le livre peut être ouvert via l'application « Sony Reader for PC ». Tous les autres titres seront directement ouverts via l'application « Sony Reader for PC ».

#### Linux

L'utilisation des formats ePub sous **Linux** est restreinte en ce moment. Son utilisation requiert l'installation de « **Wine** ».

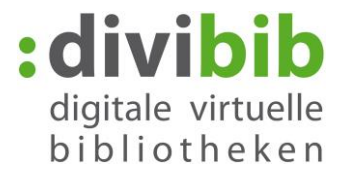

# 2. Installer Adobe Digital Editions

Installez le logiciel gratuit Adobe Digital Editions (ADE).

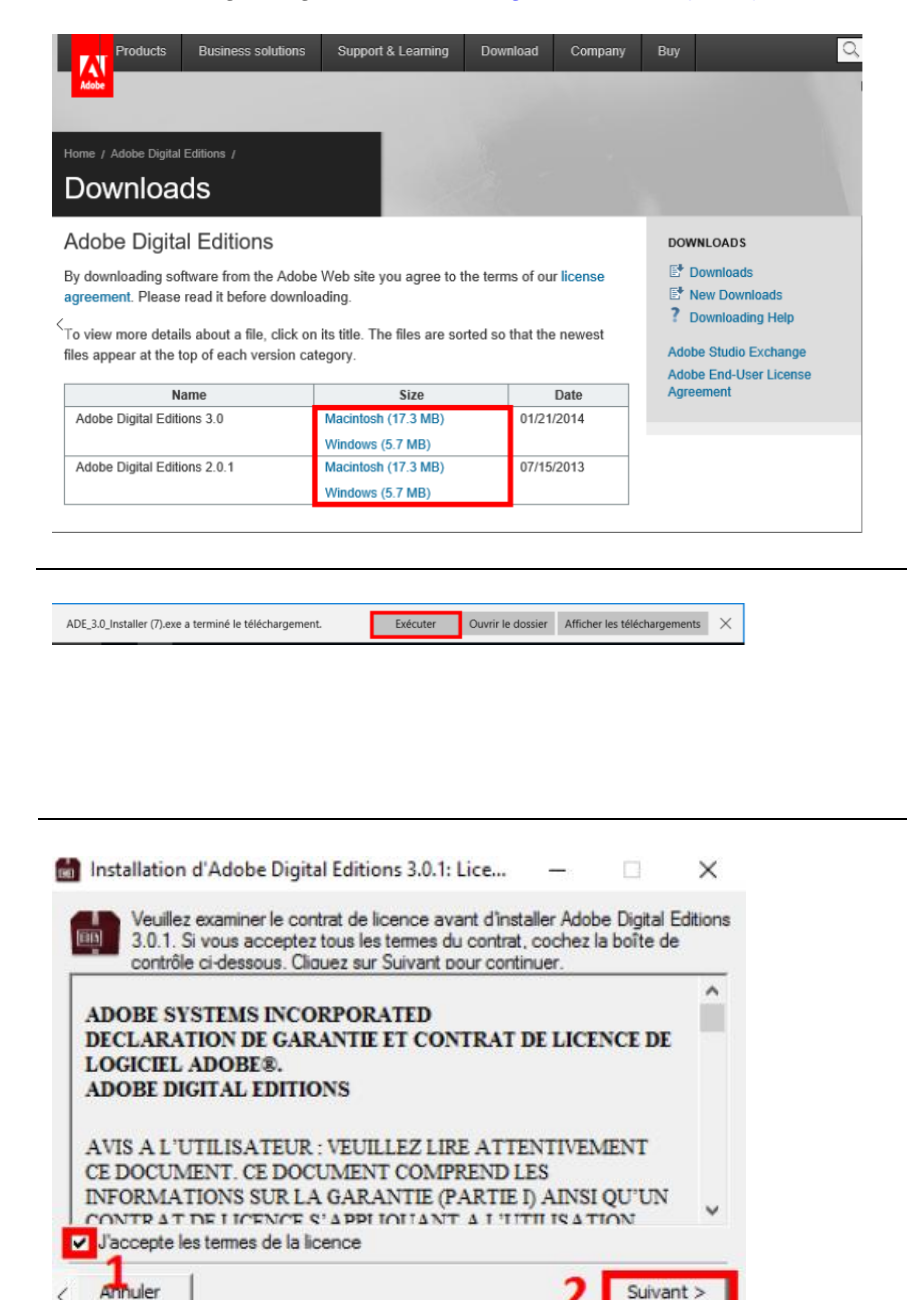

Sélectionnez l'**installateur** approprié à votre système.

Cliquez sur « Exécuter ».

Cochez la case : « J'accepte les termes de la licence » et cliquez ensuite sur « Suivant > «

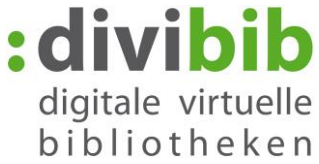

| 💼 Installation d'Adobe Digital Editions 3.0.1 — 🛛 🛛 🗙                                                                                                    | brothere                                                                                                    |
|----------------------------------------------------------------------------------------------------|----------------------------------------------------------------------------------------------------|
| Cochez les composants que vous désirez installer et décochez ceux que vous ne désirez pas installer. Cliquez sur Suivant pour continuer.                                                                                                    | Sélectionnez les composants dont vous avez                                                                             |
| Sélectionnez les options de votre<br>choix :                                                                                                    | besoin. La sélection de la première case est<br>vivement conseillée.<br>Cliquez sur « <b>Suivant</b> » pour continuer. |
| Espace requis : 16.1Mo                                                                                                    |                                                                                                    |
|                                                                                                    |                                                                                                    |
| <ul> <li>Installation d'Adobe Digital Editions 3.0.1 – </li> <li>Le programme d'installation installera Adobe Digital Editions 3.0.1 dans le dossier suivant. Pour installer dans un autre dossier, diquez sur Parcourir et choisissez un autre dossier. Cliquez sur Installer pour démarrer l'installation.</li> <li>Dossier d'installation</li> <li>C:\Program Files (x86)\Adobe\Adobe Digital Editions 3.0.1 Parcourir</li> <li>Espace requis : 16.1Mo</li> <li>Espace disponible : 423.0Go</li> <li>Annuler</li> <li>Précédent     Installer     </li> </ul> | Indiquez un répertoire de destination et cliquez sur « <b>Installer</b> ».                                             |
| Installation d'Adobe Digital Editions 3.0.1 — X<br>Terminé<br>Plus d'infos<br>Annuler < Précédent Fermer                                                                                                    | Cliquez sur « <b>Fermer</b> » et ensuite sur<br>« <b>Terminé</b> ».                                                    |

Adobe Digital Editions démarre.

Retour au sommaire

\_

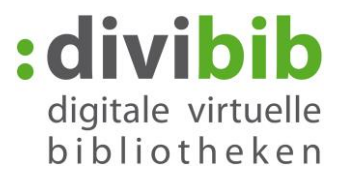

# 3. Créer un identifiant Adobe

| Adobe Digital Editions | de                           |                              |
|------------------------|------------------------------|------------------------------|
| Dernière lecture       | Autoriser l'ordinateur       | Ctrl+Maj+U                   |
|                        | Infos sur l'autorisation     | Ctrl+Maj+I                   |
| Obstbäur<br>Uwe Jakub  | Aide Adobe Digital Editions  | F1                           |
| Lire                   | A propos de Digital Editions | sur 96                       |
| Biblioroms             | *. +                         | Ajouté le : 22/01/2016 14:45 |
| Tous les éléments      | A Diffic Process 2 Million   |                              |
|                        |                              |                              |

Cliquez sur « Aide »  $\rightarrow$  « Autoriser l'ordinateur... ».

Dans la mesure où vous n'avez pas d'identifiant Adobe, cliquez sur « **Créer un ID Adobe** ». Vous serez redirigé sur la page de connexion de la firme Adobe. Veuillez remplir les champs.

L'adresse électronique que vous indiquez sera votre identifiant Adobe. Veuillez prendre soin de bien noter votre mot de passe. Vous en aurez besoin dans l'étape suivante. Ensuite, cliquez sur **« S'inscrire »**.

| Autorisation de l'ordinateur                                                                                                    |                                                                                                    |
|----------------------------------------------------------------------------------------------------|----------------------------------------------------------------------------------------------------|
| Adobe <sup>*</sup> Digital Editions                                                                                                    | Adobe ID                                                                                                  |
| Autoriser votre ordinateur                                                                                                    | S'inscrire                                                                                                |
| Accorder une autorisation à votre ordinateur permet de :<br>- Transférer les éléments protégés Adobe DRM entre plusieurs ordinateurs et périph. mobiles.                                                        | Prénom Nom                                                                                                |
| <ul> <li>Lisez des documents protégés par DRM Adobe sur ordinateur ou terminal mobile (six au maximum).</li> <li>Restaurer une sauvegarde en cas de besoin de réinstailer le système d'exploitation.</li> </ul> | Adresse e-mail                                                                                            |
| Sélectionnez le fournisseur d'eBook, puis entrez votre ID et votre mot de passe ci-dessous :                                                                                                    | Mot de passe                                                                                              |
| Fournisseur d'eBook : Adobe ID                                                                                                    | Allemagne ÷                                                                                               |
| < ID Adobe :                                                                                                    | Date de naissance                                                                                         |
| Mot de passe : Mot de passe oublié                                                                                                    | Jour 💠 Mois 💠 Année 💠 ?                                                                                   |
|                                                                                                    | <ul> <li>Recevoir des informations sur les produits et services Adobe.</li> <li>En savoir plus</li> </ul> |
|                                                                                                    | J'ai lu et j'accepte les Conditions d'utilisation et la<br>Politique de confidentialité.                  |
| Je souhaite autoriser mon ordinateur sans ID                                                                                                    | S'INSCRIRE                                                                                                |
| Annuler Autoriser                                                                                                    | Serveur sécurisé<br>Plus de détaits                                                                       |

### Informations relative à l'identifiant Adobe :

Onleihe utilise les mesures techniques de protection anti-copie (GDN (DRM)) de la firme Adobe pour protéger les livres numériques.

Pour pouvoir lire des livres numériques de la plate-forme Onleihe sur votre lecteur, vous avez besoin d'un identifiant Adobe.

Cet identifiant vous permet d'activer tous les périphériques mobiles sur lesquels vous souhaitez lire les livres numériques de Onleihe (jusqu'à 6 périphériques mobiles).

Retour au sommaire

# 4. Autoriser Adobe Digital Editions avec

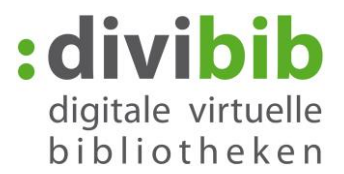

# l'identifiant Adobe

Repassez à nouveau sur « Adobe Digital Editions » : Entrez votre identifiant Adobe et votre mot de passe et cliquez sur « Autoriser ».

Puis, sélectionnez « OK ».

| Autorisation de l'ordinateur                                                                                                    | Autorisation de l'ordinateur                                                                                                    |
|----------------------------------------------------------------------------------------------------|----------------------------------------------------------------------------------------------------|
| Adobe' Digital Editions                                                                                                    | Adobe <sup>-</sup> Digital Editions                                                                                                    |
| Autoriser votre ordinateur                                                                                                    | Votre ordinateur a reçu une autorisation                                                                                                    |
| Accorder une autorisation à votre ordinateur permet de :                                                                                                    | Cet ordinateur a été autorisé à ouvrir <b>et la securit de la securit de la sec</b> |
| Transférier les éléments protégés Adobe DRM entre plusieurs ordinateurs et périph: mobiles.     Lisez des documents protégés par DRM Adobe sur ordinateur ou terminal mobile (six au maximum).     Restaurer une sauvegarde en cas de besoin de réinstaller le systém d'exploitation. Sélectionnez le fournisseur d'eBook, puis entrez votre ID et votre mot de passe ci-dessous :     Fournisseur d'eBook plus entrez votre ID et votre mot de passe ci-dessous :     ID Adobe :     ID Adobe :     Mot de passe :     ID Adobe :     Mot de passe : | Vous pouvez maintenant lire les éléments protégés Adobe DRM sur cette machine et les transférer facilement d'un périphérique à<br>un autre.                                                                                                    |
| Je souhaite autoriser mon ordinateur sans ID                                                                                                    |                                                                                                    |
| Annuler 2 Autoriser                                                                                                    |                                                                                                    |

|                                                                                                    | Remarque : Effacer l'autorisation                                                                                                    |
|----------------------------------------------------------------------------------------------------|----------------------------------------------------------------------------------------------------|
| Autorisation de l'ordinateur                                                                                                    | Dans le cas où vous souhaiteriez effacer                                                                                                    |
| Adobe <sup>®</sup> Digital Editions                                                                                                    | l'autorisation de l'ordinateur, retournez à                                                                                                    |
| Effacer l'autorisation de l'ordinateur                                                                                                    | l'écran d'accueil « Adobe Digital<br>Editions » et appuyez sur la combinaison                                                                                 |
| Voulez-vous vraiment effacer l'autorisation accordée à cet ordinateur ? Vous risquez de ne plus accéder aux<br>éléments protégés Adobe DRM dans votre bibliothèque. | des touches suivantes :                                                                                                    |
| Le fait d'effacer l'autorisation de cet ordinateur ne permet pas d'augmenter le nombre d'autorisations restant à<br>accorder.                                       | « STRG + SHIFT + D ».                                                                                                    |
| <                                                                                                    | Cliquez sur :<br>« Effacer l'autorisation ».                                                                                                    |
|                                                                                                    | Les livres numériques que vous avez<br>empruntés et achetés jusqu'à présent<br>sont liés à votre identifiant. Si vous<br>effacez l'identifiant Adobe, vous ne |
| Annuler Effacer l'autoriz stion                                                                                                    | pourrez plus ouvrir les livres<br>numériques.                                                                                                    |
|                                                                                                    | Bien entendu, vous pouvez toujours<br>autoriser de nouveau ADE avec votre<br>identifiant. Vous pouvez alors accéder<br>de nouveau à vos livres numériques.    |

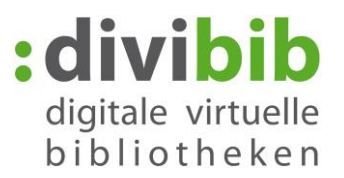

## 5. Vue détaillée – Placer un titre dans le panier

| Informationen zum       | Fitel         | eBook                                          |
|-------------------------|---------------|------------------------------------------------|
| itelliste > Detailansio | ht            |                                                |
|                         |               |                                                |
|                         | Titel:        | Kein Wort zu Papa                              |
| Dora Heldt              |               | Roman                                          |
|                         | Autor:        | Heldt, Dora                                    |
| A Stor in               | Jahr:         | 2010                                           |
|                         | Verlag:       | dtv                                            |
| N i I                   | Sprache:      | Deutsch                                        |
|                         | ISBN:         | 978-3-423-40581-2                              |
| _                       | Format:       | Adobe Digital Edition EPUB (für E-Book Reader) |
|                         | Geeianet für: | Adobe Reader PDF                               |
|                         | Goolgnot lan  | PC MP3 Reader                                  |
|                         | Umfang:       | 384 S.                                         |
|                         | Dateigröße:   | 3 MB                                           |
|                         | Leseprobe 🕒   | Auf den Merkzettel legen +                     |

Allez à la page Onleihe de votre bibliothèque.

Lorsque vous avez trouvé un titre qui vous convient, cliquez sur le bouton « Placer dans le panier de bibliothèque/ panier de médias » dans la vue détaillée.

Si le titre n'est pas disponible, vous pouvez le **réserver** et vous serez informé par courriel dès que le titre sera de nouveau disponible.

| Kein Wort zu Papa                                                                                  |                                                               | eBook             |
|----------------------------------------------------------------------------------------------------|---------------------------------------------------------------|-------------------|
| Roman                                                                                              |                                                               |                   |
| Dora Heldt<br>Kein Wort zu Papa<br>Konw<br>Kein Wort zu Papa<br>Sprache:<br>ISBN:<br>Geeignet für: | Heldt, Dora<br>2010<br>384 S.<br>Deutsch<br>978-3-423-40581-2 |                   |
| Im Bestand sei                                                                                     | 12.07.2011                                                    |                   |
| Download Format:<br>Adobe Dig                                                                      | ital Edition EPUB (für E-Book Reader)                         |                   |
|                                                                                                    |                                                               | Entfernen 🚽       |
| weitere Titel suchen 💿                                                                             |                                                               | Jetzt ausleihen Đ |

# 6. Emprunter

Si vous souhaitez lire le livre numérique sur votre lecteur, sélectionnez « Adobe Digital Edition EPUB ».

Cliquez ensuite sur « Emprunter maintenant ».

Les livres numériques au format PDF, ne peuvent être lus qu'à l'ordinateur et ne peuvent être transférés ni sur lecteur, ni sur tablettes / smartphones.

| Bitte melden Sie sich an                                                                    |                                                                                                    |
|---------------------------------------------------------------------------------------------|----------------------------------------------------------------------------------------------------|
|                                                                                             |                                                                                                    |
| Um Medien ausleihen zu könn<br>Sie sich mit der Nummer Ihres<br>Passwort in der Form JJJJMM | en und Zugriff auf Ihr Benutzerkonto zu erhalten, müssen<br>Bibliotheksausweises und Ihrem Geburtsdatum als<br>TT einloggen. |
| Benutzernummer :                                                                            |                                                                                                    |
| Passwort :                                                                                  |                                                                                                    |
|                                                                                             | Login                                                                                                    |
|                                                                                             |                                                                                                    |
|                                                                                             |                                                                                                    |

## 7. Connexion

Vous serez invité à vous connecter à votre plate-forme Onleihe. Sélectionnez votre bibliothèque et entrez ensuite votre numéro d'utilisateur et votre mot de passe conformément aux indications au-dessus du masque de connexion.

Le mode de saisie exact du mot de passe est différent en fonction de chaque bibliothèque et peut donc varier par rapport à l'exemple affiché à gauche. <u>Retour au sommaire</u>

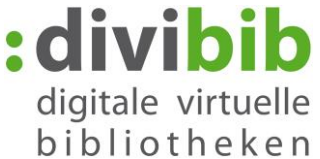

| Kein Wort zu Papa           |                                    | eBook      |                                        |
|-----------------------------|------------------------------------|------------|----------------------------------------|
| Leihda<br>Rein Wort zu Papa | uer: 14 Tage 15 Stunden 30 Minuten |            | 8. Téléchargement                      |
| Software Hersteller:        | Adobe                              |            | Cliquez ensuite sur « Telechargement » |
| Format:                     | Adobe Digital Editions             |            |                                        |
| Titel:                      | Kein Wort zu Papa                  | Download 💿 |                                        |
|                             |                                    |            |                                        |

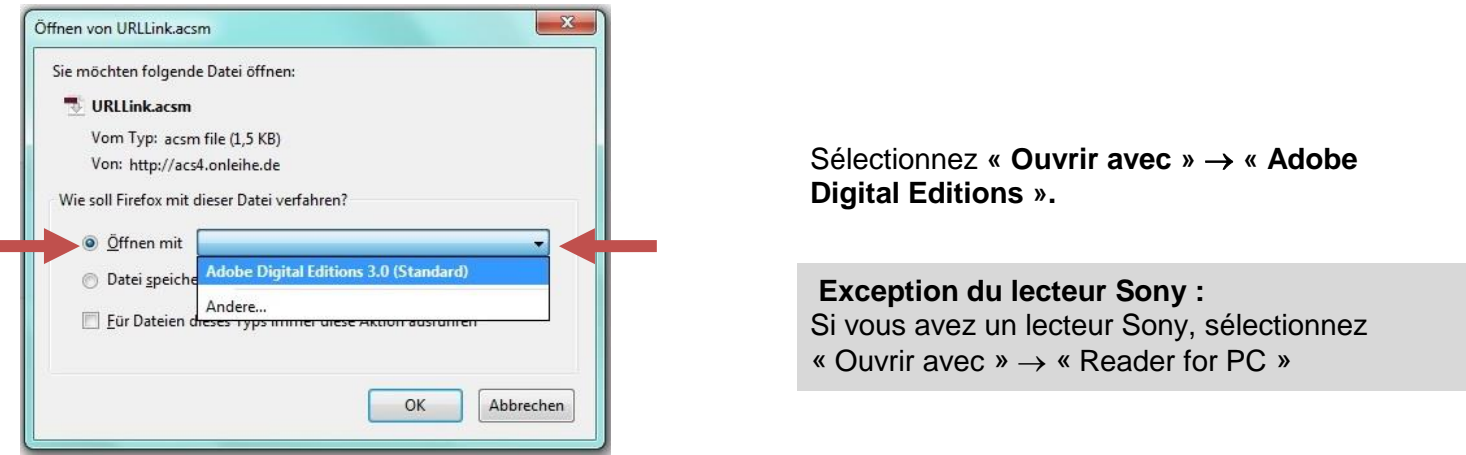

#### Chaque navigateur Internet se comporte différemment pour les options de téléchargement :

La fenêtre n'apparaît pas ? Cela signifie que votre navigateur Internet a vraisemblablement déjà sauvegardé le fichier. Allez dans le dossier « Téléchargements ». Le nom du fichier téléchargé est URLLink.acsm. Cliquez sur le fichier avec la touche droite de la souris et sélectionnez « Ouvrir avec » → « Adobe Digital Editions ».

La fonction « Ouvrir avec » n'est pas proposée ? Dans ce cas-là, sélectionnez « Enregistrer dans » et sauvegardez le fichier dans un emplacement facilement accessible pour vous, par ex., votre bureau. Allez ensuite à l'emplacement où se trouve le fichier. Le nom du fichier téléchargé est URLLink.acsm. Cliquez sur le fichier avec la touche droite de la souris et sélectionnez « Ouvrir avec »  $\rightarrow$  « Adobe Digital Editions ».

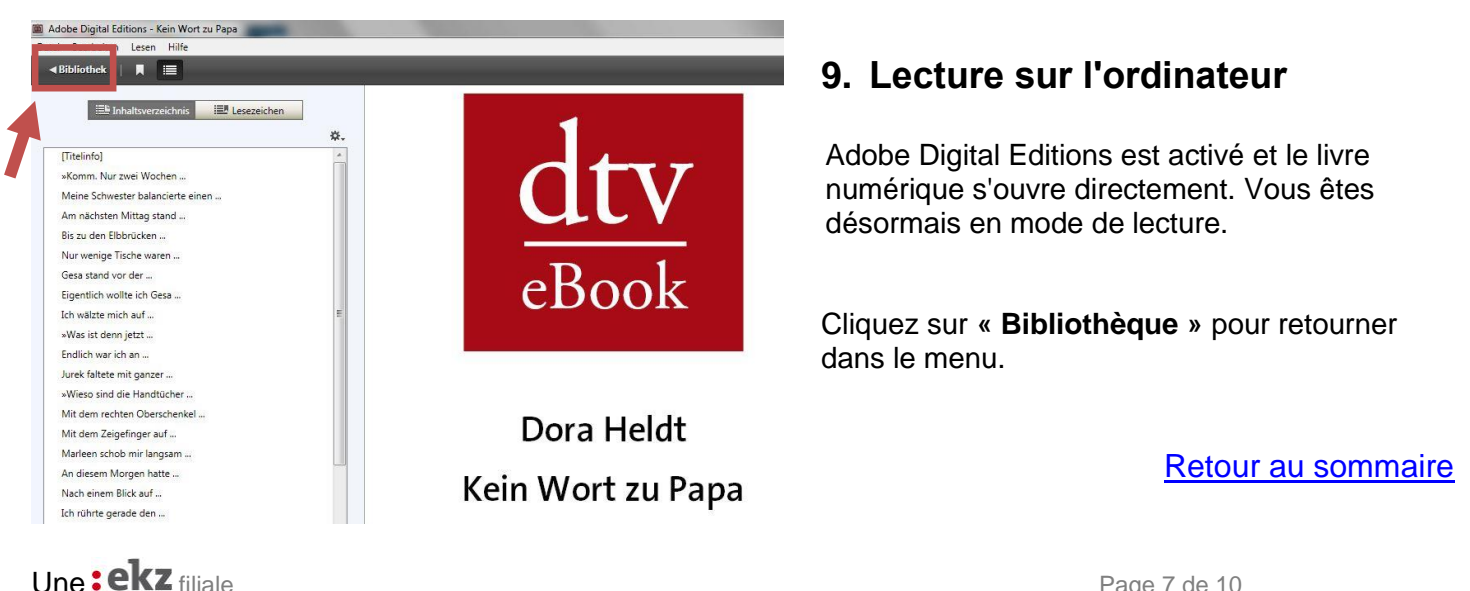

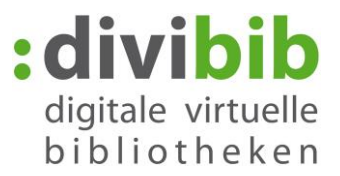

| Datei Bibliothek Hilfe                                                         |                                    |                                                                                              |
|--------------------------------------------------------------------------------|------------------------------------|----------------------------------------------------------------------------------------------|
| Zuletzt gelesen<br>dtv<br>statum<br>statum<br>Lesen                            | Regale - Alle Medien (65)          | Reliez votre lecteur de<br>livres numériques à<br>l'ordinateur via le câble<br>USB.          |
| Geräte $\leftarrow$ $\ref{eq:stemp}$<br>Mein Tolino<br>Regale $\ref{eq:stemp}$ | Sturmhöhe                          | Après quelques instants,<br>votre lecteur apparaît dans<br>la rubrique « <b>Appareils</b> ». |
| Alle Medien                                                                    |                                    |                                                                                              |
| Entliehen                                                                      | Racheblut - Thriller<br>Von: Heyne |                                                                                              |
| Zuletzt gelesen                                                                | SIMON<br>KERNICK<br>RACHEBUUT      |                                                                                              |
| Zuletzt hinzugefügt                                                            |                                    | 31                                                                                           |

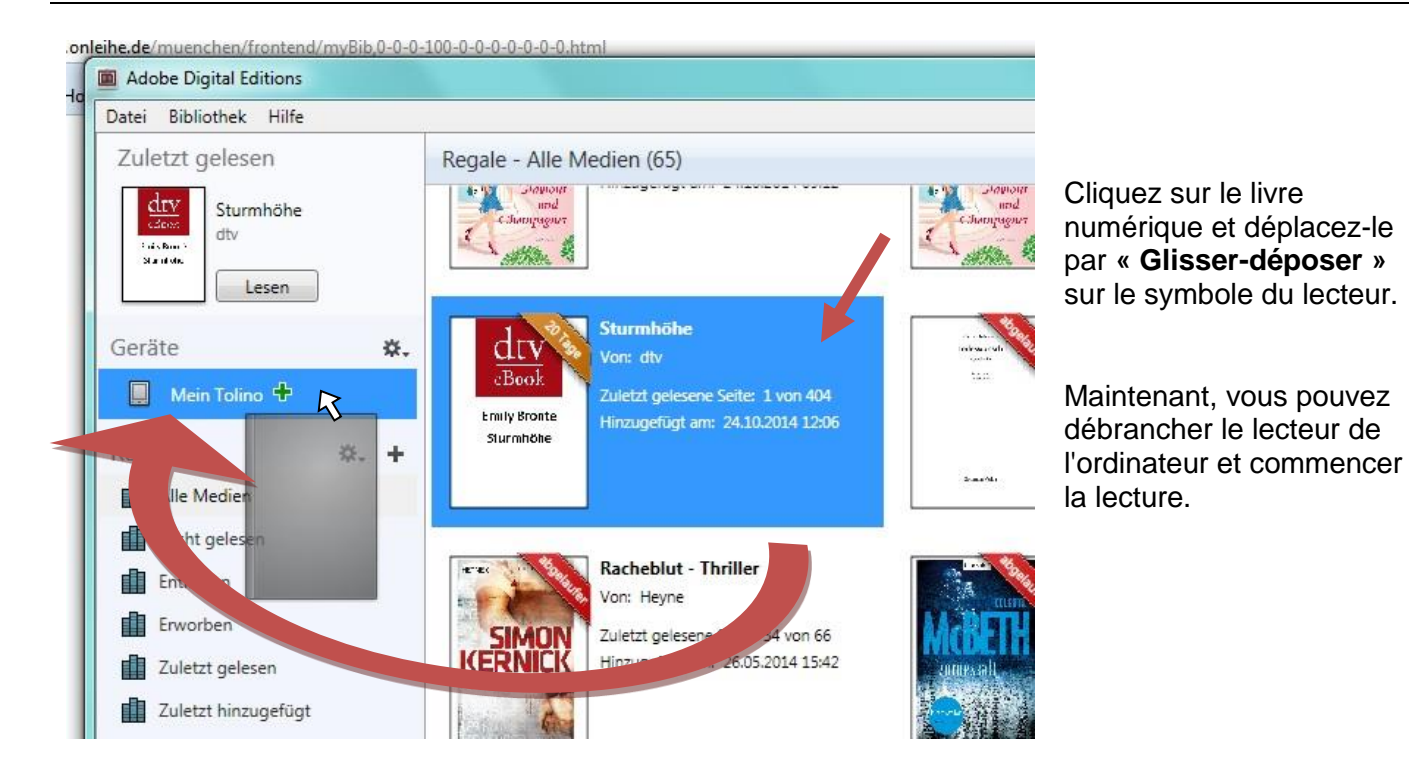

L'identifiant Adobe sur le lecteur doit correspondre à celui de « Adobe Digital Editions » pour que le transfert soit possible.

Normalement, l'identifiant Adobe de l'ordinateur est automatiquement transféré au lecteur avec la fonction copier. Dans le cas contraire, vous devez autoriser le lecteur avec l'identifiant Adobe dans le menu.

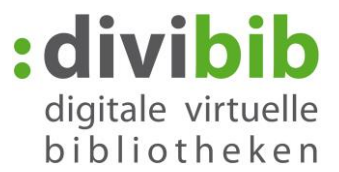

# 10. Retour anticipé :

Le retour se fait automatiquement à la fin de la période du prêt. Si vous souhaitez restituer le livre numérique avant la fin de la période du prêt, veuillez procéder comme suit :

Ouvrez Adobe Digital Editions.

Retourner le document emprunté

Cliquez avec la touche droite de la souris sur le livre numérique que vous souhaitez restituer et sélectionnez « ».

Le livre numérique est ainsi effacé de votre appareil et de votre compte Onleihe et peut être emprunté par d'autres utilisateurs.

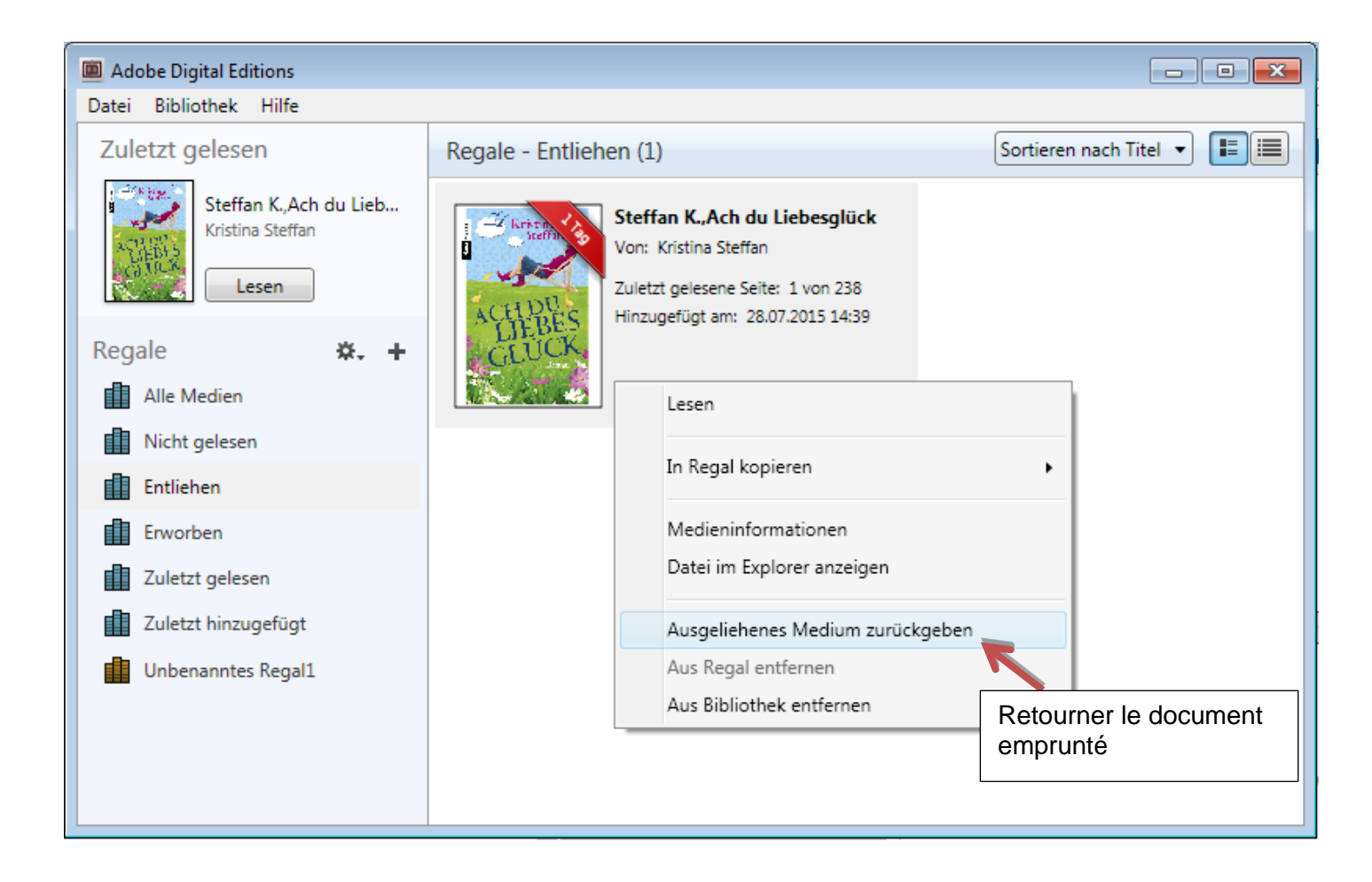

Le retour n'a pas fonctionné et le livre numérique figure encore dans votre compte Onleihe ? Lisez <u>ici</u> ce qu'il faut faire.

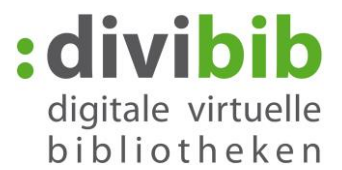

## 11. Messages d'erreurs :

### « E\_LIC\_ALREADY\_FULFILLED\_BY\_ANOTHER\_USER » ?

Ce message s'affiche lorsqu'on essaie d'ouvrir un livre numérique au format EPUB sur plusieurs ordinateurs avec différents identifiants Adobe. Ceci n'est pas possible. Tous les ordinateurs doivent être enregistrés avec le même identifiant Adobe pour pouvoir ouvrir le fichier.

Comment activer Adobe Digital Editions avec un identifiant Adobe :

- Ouvrez Adobe Digital Editions.
- Sélectionnez l'ordinateur autorisé pour la bibliothèque.
- Saisissez l'adresse électronique et le mot de passe de votre identifiant Adobe dans les champs correspondants.
- Cliquez sur « Activer ». L'ordinateur est désormais activé avec votre identifiant Adobe.
- Cliquez sur « Terminer » et fermez l'« assistant d'installation » dans le champs de dialogue.

Adobe Digital Editions est autorisé avec un identifiant Adobe. Répétez la même procédure sur chaque ordinateur avec lequel vous envisagez de télécharger ou de lire des livres numériques.

#### "E\_Auth\_Bad\_Device\_Key\_Or\_PKCS12"

Ce message d'erreur fait référence à un problème d'autorisation d'Adobe Digital Editions (ADE) avec l'identifiant Adobe. Au cas où vous ne l'auriez pas encore enregistré, vous pouvez le faire encore dans ADE dans le menu « Aide →Autoriser l'ordinateur ». Même si vous avez déjà autorisé votre appareil dans le passé, il peut arriver que ADE perde l'identifiant ou ne le reconnaisse plus (par ex. à la suite d'une mise à jour). Il est néanmoins conseillé de vérifier encore une fois votre autorisation.

Dans le cas où ADE serait déjà autorisé avec votre identifiant Adobe, il suffit souvent d'effectuer une « Réinitialisation » de ADE. Pour supprimer l'autorisation ADE exécuter le raccourci Strg+Shift+D. Ensuite, vous pouvez autoriser de nouveau le programme avec l'identifiant dans le menu « Aide--Autoriser l'ordinateur ».

Faites un essai ensuite pour savoir s'il fonctionne bien en empruntant et téléchargeant un nouveau livre numérique.

#### "E\_AUTH\_NOT\_READY"

Il est possible d'autoriser un ordinateur sans demande et sans identifiant Adobe. Les livres numériques ne peuvent être lus que sur cet ordinateur. Il n'est pas possible de les transférer sur des périphériques mobiles.

Lorsque Adobe Digital Editions a été autorisé sans identifiant Adobe et qu'en autorisant avec votre identifiant Adobe, vous recevez le message d'erreur « E\_AUTH\_NOT\_READY » avec la remarque « Digital Editions a détecté une erreur sur le serveur d'activation », supprimer d'abord l'autorisation de l'ordinateur.

Supprimer l'autorisation de l'ordinateur : Strg+Shift+D Ensuite, vous pourrez autoriser à nouveau l'ordinateur pour que tout se remette à fonctionner.